## Using the Ivanti Workorder System

Log in to Ivanti

Go to Ivanti Self Service (https://uwsaitsm-amc.ivanticloud.com/)

Select UW-Stevens Point and click Go.

Select **Sign in with UWS Login** and log in with your UWSP account. *You will be required to authenticate with MFA.* 

|                                                                                                | University of Wisconsin<br>Stevens Point                                                         |
|------------------------------------------------------------------------------------------------|--------------------------------------------------------------------------------------------------|
| WINSCONSIN SYSTEM                                                                              |                                                                                                  |
| This service requires you to authentica<br>Select your organization fr<br>Point then click Go. | Sign in with your UWSP Username and Password Username@uwsp.edu                                   |
| UW-Stevens Point  Go Remember my selection for this session (?)                                | Password                                                                                         |
|                                                                                                | Questions or Problems? Contact the UWSP IT Service<br>Desk at 715-346-4357 or itsvdesk@uwsp.edu. |

You are logged into Ivanti's Self Service portal.

- To submit a new workorder, select Service Catalog.
- To view your *existing workorders*, select **My Items**.

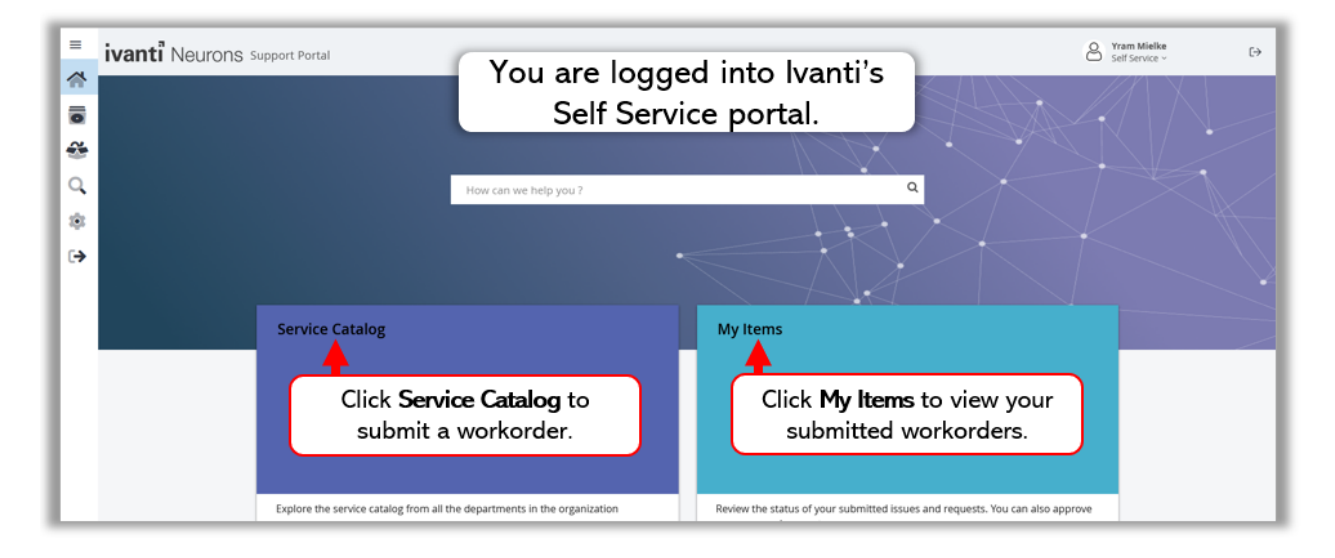

## Submit a New Workorder

You can submit either an Incident or Service Request workorder.

**Submit an Incident** when a service provided by IT to UWSP is interrupted unexpectedly (as in unannounced), or the quality of the service is reduced. For example, the wireless stops working in a building, or you are experiencing problems with software deployed to a computer classroom.

An Incident can impact or has the potential to impact a number of people, an entire building, or an entire UWSP campus.

**A Service Request** is a request for assistance, such as unlocking a locked UWSP account or help with moving computer equipment. A Service Request should be used to request changes to an existing service, such as a department name change. They should also be used to request something new such as server space for a class project or a new distribution list.

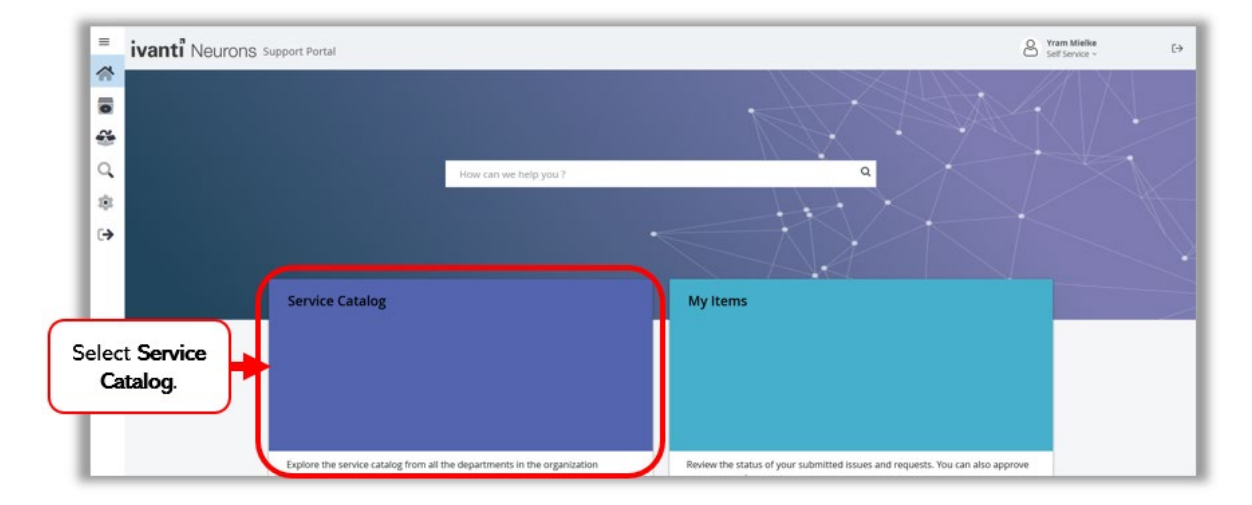

Log into Ivanti Self Service and select Service Catalog.

To submit an Incident select New Generic Incident.

To submit a Service Request select Service Request – IT.

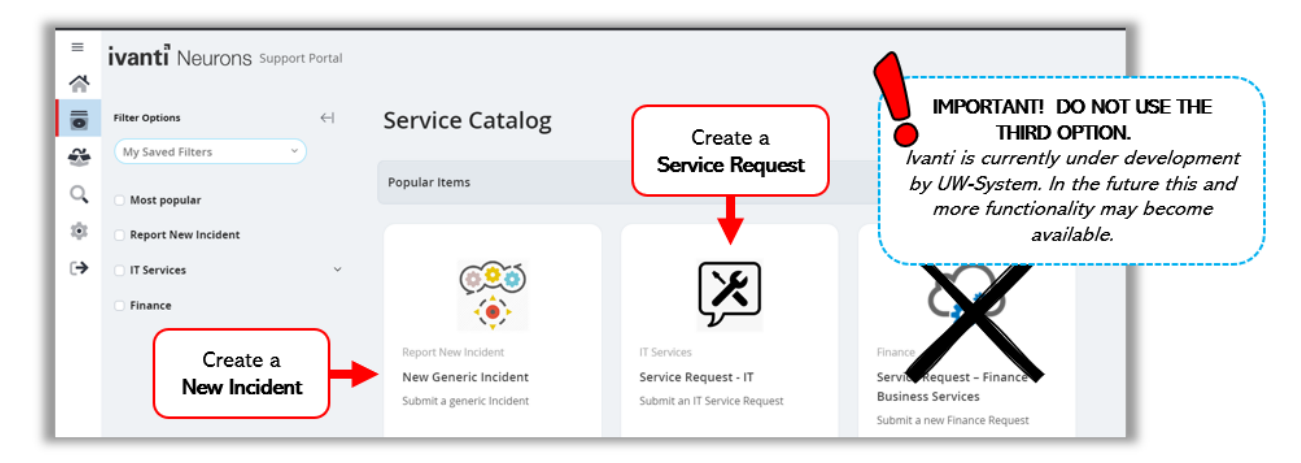

In the new Incident or Service Request window, complete all fields making sure to include a detailed description. Then click **Save** (Incident) or **Submit** (Service Request) at the bottom.

| _        | New Incident screen                                       |                      | New Service Request screen       |
|----------|-----------------------------------------------------------|----------------------|----------------------------------|
| =<br>☆   | ivanti Neurons Support Portal                             | =                    | ivanti Neurons Support Portal    |
| <b>■</b> |                                                           |                      | Submit an IT Service Request     |
| 0<br>©   | Submit a generic Incident                                 | Service Request - IT |                                  |
| €        | Incident ID: 10877 Status: Logged Org Unit: Stevens Point | ≉<br>.→              | Requestor Org Unit Stevens Point |
|          | Building / Location                                       | te de<br>ant fi      | Available Location               |